## CAPS Drop-in Scan the QR Code to Log into your Cal Maritime Student Health Portal

| - | Cal Maritime Student                                                    |
|---|-------------------------------------------------------------------------|
|   | Home for<br>Patient.<br>You last logged in: 8/28/2023 5:38 PM @ Log Out |
|   | Check in, View, or Cancel an Appointment                                |
|   | My Secure Messages<br>View My Medical Records                           |
|   | Complete a Survey                                                       |
|   | Edit My Profile                                                         |

Welcome to the Cal Maritime Student Health Center

Once logged in

Click the triple bar (or hamburger button) in the upper left corner to access the menu

Follow the steps below to complete your paperwork

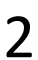

1

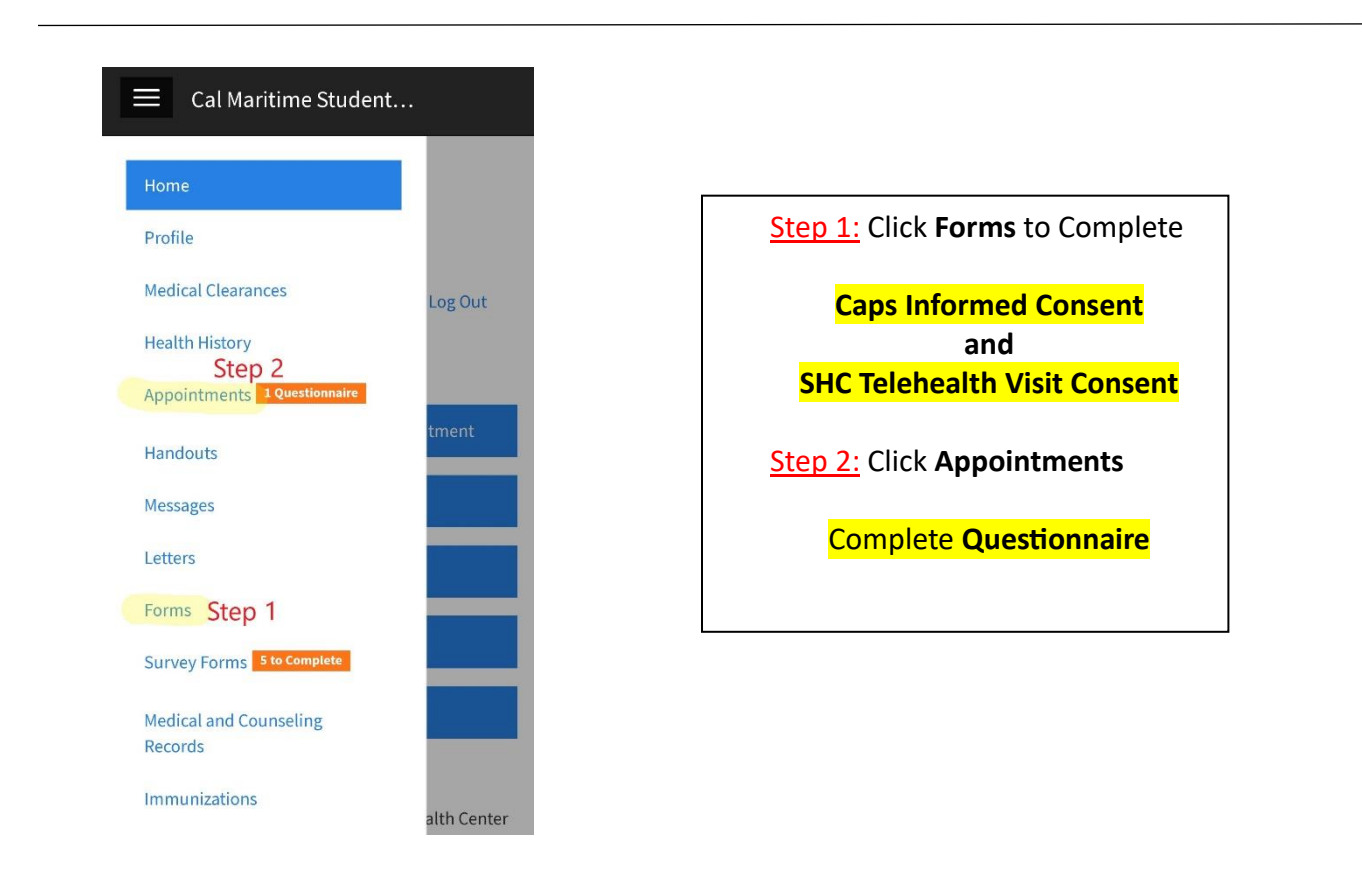

**3** Notify front desk staff when you have completed <u>ALL</u> of the above items